# Step for eWaybill Auto Generate from STRONG SERVICES.

Step 1: Login into <u>https://ewaybillgst.gov.in/login.aspx</u> eWaybill website.

| $\leftrightarrow \rightarrow$ | C https://ewaybillgst.gov.in/login.aspx |                                                       | ⊶ ☆ 💿 🛛 🔮 |
|-------------------------------|-----------------------------------------|-------------------------------------------------------|-----------|
| 133                           |                                         |                                                       |           |
| <u></u>                       |                                         | E - WAY BILL SYSTEM LOGIN X                           |           |
|                               |                                         |                                                       |           |
|                               |                                         | 1 nirav_shah                                          |           |
|                               |                                         | · ·····                                               |           |
|                               |                                         | STURG 0                                               |           |
|                               |                                         | Enter Captcha DBUTQ                                   |           |
|                               |                                         | Login                                                 |           |
|                               |                                         | Forgot Password? Forgot Username?<br>Forgot Trans ID? |           |
|                               |                                         |                                                       |           |
|                               |                                         |                                                       |           |
|                               |                                         |                                                       |           |
|                               |                                         |                                                       |           |
|                               |                                         |                                                       |           |

Step 2: After login on eWaybill site. Please follow this step.

| ← → C () +          | nttps://ewa                                                                                                    | aybillgst.gov.in/ma                                                                                  | inmenu.aspx          |                          |             |                          |                 |                          |                 |                          |          |                          | ☆           | C V :                   |
|---------------------|----------------------------------------------------------------------------------------------------|----------------------------------------------------------------------------------------------------|----------------------|--------------------------|-------------|--------------------------|-----------------|--------------------------|-----------------|--------------------------|----------|--------------------------|-------------|-------------------------|
| THE PART            | G00<br>E = W                                                                                                    | DS AND SH<br>(AY BILL S                                                                              | ERVICES T.<br>SYSTEM | ΑX                       |             |                          | 1               | F                        |                 |                          |          |                          | 617         | NATION<br>TAX<br>MARKET |
| <b>†</b> 1          |                                                                                                    |                                                                                                    |                      | GSTIN :                  |             | - Name :                 |                 | - U                      | ser : Tax Pay   | er                       |          |                          |             | <b>9</b> O              |
| e-Waybill           | ~                                                                                                    |                                                                                                    |                      |                          |             |                          | Dash            | Board for Last 3         | 3 Davs          |                          |          |                          |             |                         |
| Consolidated EWB    | ~                                                                                                    | E FV                                                                                                 | VBs generated        | O EWBS                   | ancelled    | V FV                     | VBs rejected    |                          | by other        | My EWBs r                | ejected  | EWB pend                 | ling for    |                         |
| 灵 Reject            |                                                                                                    |                                                                                                    | by me                |                          | by me       |                          | by me           | party on r               | my GSTIN        | by othe                  | er party | Part-B u                 | pdation     |                         |
| Reports             | ~                                                                                                    | 11/10/201                                                                                            | в О                  | 11/10/2018               | 0           | 11/10/2018               | 0               | 11/10/2018               | 3               | 11/10/2018               | 0        | 11/10/2018               | 0           |                         |
| 🔩 My Masters        | ~                                                                                                    | 10/10/201<br>09/10/201                                                                               | 8 1<br>8 0           | 10/10/2018<br>09/10/2018 | 0<br>0      | 10/10/2018<br>09/10/2018 | 0<br>0          | 10/10/2018<br>09/10/2018 | 2<br>2          | 10/10/2018<br>09/10/2018 | 0<br>0   | 10/10/2018<br>09/10/2018 | 0<br>0      |                         |
| 🎎 User Management   | ~                                                                                                    | _                                                                                                    |                      |                          |             |                          |                 |                          | _               |                          |          |                          |             |                         |
| Registration 1      | ~                                                                                                    | CLick on GSP                                                                                         |                      |                          |             |                          |                 |                          |                 |                          |          |                          |             |                         |
| > For SMS           |                                                                                                    | / *                                                                                                  | Latest Updates -25   | 09/2018                  |             |                          |                 |                          |                 |                          |          |                          |             |                         |
| > For Mobile        |                                                                                                    | Er                                                                                                   | hancements in E      | -Way Bill Form           |             |                          |                 |                          |                 |                          |          |                          |             |                         |
| > For GSP 2         |                                                                                                    |                                                                                                    | View Document        |                          |             |                          |                 |                          |                 |                          |          |                          |             |                         |
| > For API           |                                                                                                    |                                                                                                    | Mater Hade           |                          |             | - Maria Dilli Catari     |                 |                          |                 |                          |          |                          |             |                         |
| Update              | ~                                                                                                    |                                                                                                    | is to enable the ta  | c payers to move the     | consignment | in Lots/Batches.         | As per the rule | 55(5), one needs to is   | ssue the tax ir | nvoice for the           |          |                          |             |                         |
| Grievance           | vance complete quantity that is being moved in batches or tots. Thus in such cases, tax payer has to prepare the delivery challan for each batch or lot and generate corresponding eway bill for that batch or lot and move.                          |                                                                                                    |                      |                          |             |                          |                 |                          |                 |                          |          |                          |             |                         |
|                     | 1. Display of only relevant document types in "Document Type" drop down list based on the selected Transaction "Supply Type" and "Sub<br>Type" by the tax payers                                                                                      |                                                                                                    |                      |                          |             |                          |                 |                          |                 |                          |          |                          |             |                         |
|                     |                                                                                                    | 2. Auto-population of state name based on the pin code entered at consignor and consignee addresses. |                      |                          |             |                          |                 |                          |                 |                          |          |                          |             |                         |
|                     | 3. Standard rates for tax are provided in the drop down list for selection based on the type (intra-state/inter-state) transactions and additional<br>"Other Value" has been introduced to enter any other charges (+/-) written in invoice to enter. |                                                                                                    |                      |                          |             |                          |                 |                          |                 |                          |          |                          |             |                         |
| DVer 1.2.1 Rel 1018 |                                                                                                    |                                                                                                    |                      |                          |             |                          |                 |                          |                 |                          |          | OPowered By              | National In | formatics Centre        |

Step 3: After Click on "For GSP". Please follow this step.

| $\leftrightarrow$ $\rightarrow$ C (i) https://ewaybillgst.gov.in/Account/Registration | GSP.aspx                   |                           |            | ¢                                                                                            | C | V :                  |
|---------------------------------------------------------------------------------------|----------------------------|---------------------------|------------|----------------------------------------------------------------------------------------------|---|----------------------|
|                                                                                       | E - 1                      | WAY BILL SYSTEM           |            |                                                                                              |   | ATION<br>AX<br>ARKET |
| A 1                                                                                   | GSTIN : - Name             | : User : Tax              | k Payer    |                                                                                              | ? | <u>a</u> 0           |
|                                                                                       | Register                   | your GST Suvidha Provider | 1 Ci       | lick on "Send OTP' button. After<br>ick this button OTP generated on<br>our Register Mobile. |   |                      |
|                                                                                       | Mobile Number of main user | 745682                    | Send OTP 2 | After generated OTP, please<br>enter your OTP on 'Enter OTP'                                 |   |                      |
|                                                                                       |                            | Exit                      |            | textbox and press 'Verify<br>OTP' button.                                                    |   |                      |

STRONG SERVICES: 06352-520060

## Step 4: Generate your Username and Password. Please follow this step.

| $\leftarrow \   \rightarrow $ | C (i) https://ewaybil | Ilgst.gov.in/Account/RegistrationGSP. | aspx             |                                  |                    | 07                             | 🖈 🔮 💩   \varTheta :            |
|-------------------------------|-----------------------|---------------------------------------|------------------|----------------------------------|--------------------|--------------------------------|--------------------------------|
| Apps                          | 🐻 BarodaConnect - A H | 🗅 CPOS 🙆 CCTV 🚾 HOCL 🎦                | Vodafone E Topup | 🖺 KMBL Net Banking Lo 🗋 GPI 🜌 La | ava 📔 Panasonic 🧯  | 🖻 Jio SSO Login 🛛 🔞 UCO Bank 🧯 | UnBlockAll.Org - Acc >>        |
|                               |                       |                                       | E -              | <mark>WAY</mark> BILL SYSTEM     |                    |                                |                                |
| <b>^</b> 1                    | 1                     | GSTIN :                               | - Nam            | ne :                             | User : Tax Payer   |                                | 0 🕿 O                          |
|                               |                       | 1                                     | Register         | your GST Suvidha Prov            | vider              |                                |                                |
|                               | ○View                 | Add/New                               |                  | ⊖Freeze                          |                    | Change Password                |                                |
|                               |                       |                                       |                  | Register                         |                    |                                |                                |
|                               | GSP Name              |                                       |                  | Chartered Information System     | ns Private Limited | <b>,</b> 2                     |                                |
|                               | User Name             | Please enter three characte           | r                | siyam_conn_API_                  | scl                | 3                              |                                |
|                               | Re-Enter Use          | r Name                                |                  | ci,conn_API_                     | scl                | 4                              |                                |
|                               | Password (No          | te:password maximum length is 15)     |                  |                                  |                    | 5                              |                                |
|                               | Re-Enter Pas          | sword                                 |                  |                                  |                    | 6                              |                                |
|                               |                       |                                       |                  | 7 Add Exit                       |                    |                                |                                |
|                               |                       |                                       |                  |                                  |                    |                                |                                |
|                               |                       |                                       |                  |                                  |                    | ©Powered                       | By National Informatics Centre |

# Step 5: After Click on 'Add' button. It's display your User detail.

| $\leftarrow \rightarrow$ | C (i) https://ewaybillgst.gov  | .in/Account/RegistrationGSP.aspx |                             |                       |                 |                                          | or 🚖 🚱 🙆                    | <b>e</b> :           |  |
|--------------------------|--------------------------------|----------------------------------|-----------------------------|-----------------------|-----------------|------------------------------------------|-----------------------------|----------------------|--|
| Apps                     | 🎳 BarodaConnect - A H 🛛 🗋 CPO! | .S 🙆 CCTV 🚾 HOCL 🗋 Vodafo        | .ne E Topup  🗎 KMBL Net Bar | nking Lava 📘 📴 Lava 📗 | 🦂 Panasonic 0   | 🧕 Jio SSO Login 🛛 🔞 UC(                  | D Bank 🄓 UnBlockAll.Org - A | Acc: »               |  |
| रात्यांव जयते            |                                |                                  | E - WAY BI                  | LL SYSTEM             |                 |                                          | GST M                       | ATION<br>AX<br>ARKET |  |
| <b>n</b> 1               |                                | GSTIN :                          | Name : C                    | - User : T            | Tax Payer       |                                          | 0                           | 20                   |  |
|                          |                                | R                                | egister your GS7            | Г Suvidha Provide     | ŧr              |                                          |                             |                      |  |
|                          |                                |                                  | ©1                          | Freeze                | Change Password |                                          |                             |                      |  |
|                          | List of GSP Registered         |                                  |                             |                       |                 |                                          |                             |                      |  |
|                          | GSP                            | Name                             | GSTIN                       | User Name             | Status          | Registered By                            | Registered Date             |                      |  |
|                          | Chartered Information System:  | s Private Limited                |                             | API_sci               | Active 🕴        |                                          | 12/10/2018                  |                      |  |
|                          |                                |                                  |                             |                       |                 |                                          |                             |                      |  |
|                          |                                |                                  | 1                           | Copy this Username    |                 |                                          |                             |                      |  |
|                          |                                |                                  |                             |                       |                 |                                          |                             |                      |  |
|                          |                                |                                  |                             |                       |                 |                                          |                             |                      |  |
|                          |                                |                                  |                             |                       |                 |                                          |                             |                      |  |
|                          |                                |                                  |                             |                       |                 |                                          |                             |                      |  |
|                          |                                |                                  |                             |                       |                 | () () () () () () () () () () () () () ( | Powered By National Inform  | hatics Centr         |  |

#### Step 6: After generated your UserId and Password, please enter this UserID and Password on Company Master.

| Master Transaction Reports Company Tools Close         | Windows                                        |                             |                      |                                     |
|--------------------------------------------------------|------------------------------------------------|-----------------------------|----------------------|-------------------------------------|
| Account Product Cash Payme 1 Company Master            | ayment   Bank Receive   Purchase Invoice   SA  | LE CHALLAN Sale Invoice Led | lger                 |                                     |
| Change Year                                            |                                                | · · · ·                     |                      |                                     |
| Change Company                                         | J                                              |                             |                      |                                     |
|                                                        |                                                |                             |                      |                                     |
|                                                        |                                                |                             |                      |                                     |
| ſ                                                      |                                                |                             |                      |                                     |
|                                                        | Company Master                                 |                             |                      |                                     |
|                                                        | Company Details                                | ESI And PF %                | cial Year) Details   |                                     |
|                                                        | *Company Name : STRONG SERVICES                | *From Date :                | 01/04/2018           |                                     |
|                                                        | *Currency : Rs. T. Comp Code                   | *To Date :                  | 31/03/2019           |                                     |
|                                                        | Contact Details                                | Company Logo                | 52,05,2025           |                                     |
|                                                        | Address 1 : MAHALAXMI COMPLEX                  |                             |                      |                                     |
|                                                        | Address 2 : UDHNA M-11                         |                             |                      |                                     |
|                                                        | Address 3 :                                    |                             |                      |                                     |
|                                                        | Country : INDIA · Pin Code :                   | 394210                      |                      |                                     |
|                                                        | State : 24-GUJARAT • Fax No :                  |                             |                      |                                     |
|                                                        | City: NAVSARI • Phone No :                     | 6352520060                  |                      |                                     |
|                                                        | Mobile No : 6352520060 Is Si                   | ter Concern : N             |                      |                                     |
|                                                        | Email Id : onlinestrongservice@ygmail          |                             |                      | After generate your eWaybill UserID |
|                                                        | Web Site :                                     | Select Log                  | Keniove Logo         | and Password, Please enter this     |
|                                                        |                                                | Srv.No :                    |                      | and 'FWBPswd'.                      |
|                                                        | Cst :                                          | P.Tax.No : 2                |                      |                                     |
|                                                        | N Gst:                                         | EWBUserIdAPI_scl EW         | BPswd : ********** 3 |                                     |
|                                                        | TAN :                                          | TDS Rate : Pas              | ssword :             |                                     |
|                                                        |                                                |                             |                      |                                     |
|                                                        |                                                |                             | 🖥 Update 💊 Cancel    |                                     |
|                                                        |                                                |                             |                      |                                     |
|                                                        |                                                |                             |                      |                                     |
|                                                        |                                                |                             |                      |                                     |
|                                                        |                                                |                             |                      |                                     |
| Strong Services, Contact : 6352520060 Mail : onlinestr | ongservice@gmail.com Kalpesh Shah - 8866933533 |                             |                      |                                     |
| Strong Services, contact : 6352520060 Mail : onlinestr | ongservice@gmail.com kaipesn Shah - 8800933533 |                             |                      |                                     |

## Step 7: After finished this step please follow this instruction.

1. Master -> Other -> Transport Master me transporter ka 'Gstno' or Mode 'ROAD' karna he.

2. Master -> Other -> City Master me distance in 'kms' likhna hay, or state difine karne hay.

3. Master -> Account -> Account Master may Pincode, City entry karna complusary he.

4. Master -> Account -> Account Master may '()-,.' jaise special character valid nahi hay.

5. Master -> Item -> Item Master me UQC, COMMODITY, HSNCODE, Sub group("Group Type") may item Name entry kare.

item sub group ( sub category) : eg. ( SAREE, fabric, finish, dress material ect. )

"Group Type" ma nakhvu.